### **Attention Windows Vista users:**

Please visit <u>http://www.numark.com/ezvc</u> and download the new version of EZ Vinyl Converter. You will need to enter your information and serial number, then download the new version for FREE! We suggest that you use the latest version of EZ Vinyl Converter.

# Important: To maximize recording quality, you will need to change the default settings in Windows Vista:

- 1. Make sure your USB Turntable is connected to your computer and powered on.
- 2. On the Windows Desktop, click on the "Start" button (Vista logo) in the lower left-hand corner.
- 3. Click on "Control Panel," which is on the right edge of the start menu near the bottom.
- 4. Click on "Hardware and Sound" followed by "Sound." You may just see "Sound" if you are in classic view.
- 5. Click on the "Recording" tab.
- 6. Find the USB Turntable in the list (it will show up as "Microphone USB Audio Codec"). Click on it.
- 7. Click the Properties button.
- 8. Click on the Advanced tab.
- 9. In the Default Format selection, make sure that "2 channel, 16-bit, 44100Hz (CD quality)" is selected. The incorrect default is for 1 channel.
- 10. Click OK.

## **Attention All Windows users:**

#### Q: Why do my programs stop playing audio when I plug in my Turntable?

A: You need to restore the default playback device. You only need to do this once:

In Windows Vista:

- 1. Make sure your USB Turntable is connected to your computer and powered on.
- 2. On the Windows Desktop, click on the "Start" button (Vista logo) in the lower left-hand corner.
- 3. Click on "Control Panel," which is on the right edge of the start menu near the bottom.
- 4. Click on "Hardware and Sound" followed by "Sound." You may just see "Sound" if you are in classic view.
- 5. Click on the "Playback" tab.
- 6. Click on the sound device that is hooked up to your speakers. In other words, select something other than "Speakers USB Audio Codec."
- 7. Click the "Set As Default" button
- 8. Click OK.

#### In Windows XP:

- 1. Make sure your USB Turntable is connected to your computer and powered on.
- 2. Click on the "Start" button in the lower left-hand corner of the screen.
- 3. Click on "Control Panel," which is on the right edge of the start menu in the middle.
- 4. Click on "Sounds, Speech, and Audio Devices" followed by "Sounds and Audio Devices." If you are in classic view, just double click on Sounds and Audio Devices.
- 5. Click on the Audio tab
- 6. Make sure that the default device for Sound Playback is set to the device hooked up to your speakers. In other words, set it to something other the "USB Audio Codec," which is the turntable.
- 7. Click OK.

If you have any questions on this procedure, please contact Numark at support@numark.com.

Sincerely, Numark